## **Completing Information Forms in Family Access**

It is essential for Nicolet to have current contact and other demographic information for your child. We gather that information through online forms in Family Access so parents/guardians don't have to complete the paper forms from scratch each year. Upon login, Family Access users will see the Home screen that will show red indicators to the right of any form that has not been completed. Please complete the forms in a timely manner, but certainly prior to the deadline posted in Family Access. The following document will help explain the steps needed to complete the process. If you do not see the red indicators shown to the right of each section title, it means you have completed the forms already.

| Missing Email Address!                                                                                                    | φ    |
|----------------------------------------------------------------------------------------------------|------|
| You currently do not have an email address entered. Either go to your Account to enter one, or click the checkbox below if you wish to not provide an email address at this time<br>Do not record an Email Address                                                                                                    | ۱.   |
| Verification of Student Information is now open until                                                                                                    | Ģ    |
| Verification of Student Information at Nicolet High School for the 2014-2015 school year now open, yet has not been completed for .                                                                                                    | r is |
| Go to Verification of Student Information for                                                                                                    |      |
| Go to Verification of Student Information for                                                                                                    |      |
| An Online Form is now available to fill out                                                                                                    | Ģ    |
| The section for online forms is now available to fill out at Nicolet High School, yet has no<br>been completed for                                                                                                    | ot   |
| The section for online forms is now available to fill out at Nicolet High School, yet has no<br>been completed for the section of the section of | ot   |

# **Missing Email Address!**

This means we do not have an email address on file for you. **Click on** the word "**Account**" to be taken to a screen where you can **add your email address**. Click **Save** after entering your email address.

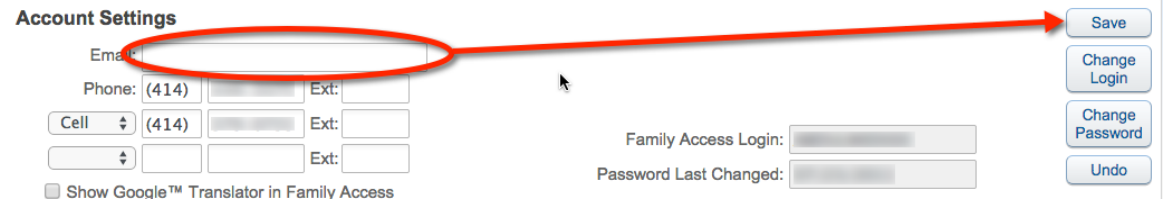

If you don't wish to share your email address, click the check box marked "Do not record an Email Address."

#### Verification of Student Information

The red alert icon indicates that basic demographic information about the student and family has not been updated/verified. There will be a separate link for each student in the family.

After clicking "Go to Verification of Student Information for..." you will see a menu on the right of the screen. Click on each section and subsection to verify information and add/change any updated information. As you finish each step, click the box to indicate you have completed the step, even if no new information was added.

I have completed this step

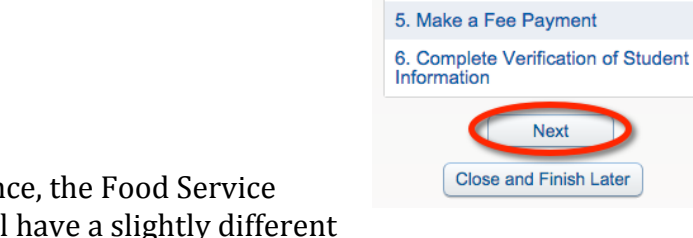

Not all sections are required. For instance, the Food Service Payment is optional. Optional fields will have a slightly different completion message as shown below. You will still need to **check the box**.

I have completed this (optional) step

After marking each step complete, click the "**Next Step**" button. After completing the individual sections, the final step (step 6 In this instance) will show you an overview of the status of your data. **Click** the button titled **"Submit Verification of Student Information"** when you are done verifying the information.

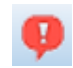

## An Online Form is Now Available to Fill Out

Nicolet uses an online form to have parents/guardians certify they have received the parent/student handbook. This is a required step. If you did not receive a copy of the handbook it is available <u>online</u> or in the High School Office. Below the P/S Handbook step, you will see forms available granting permission to administer prescription and nonprescription medication. The medication consent forms are only needed if your child needs medication during school hours. Information on completing these forms is on the next page. If your child does not need medications during school hours, open steps 2 and 3 and mark both complete.

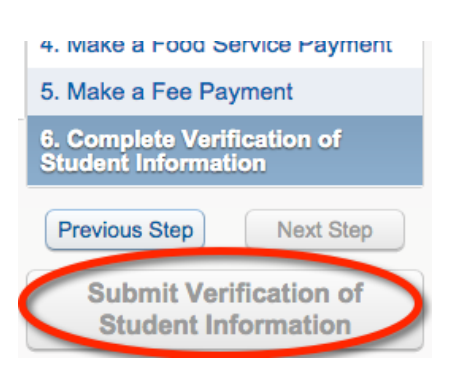

1. Verify Student Information

a. Student Information

c. Family Informationd. Emergency Information

e. Emergency Contacts

f. Health Information

3. Verify Skylert Information

4. Make a Food Service Payment

2. Verify Ethnicity/Race

b. Family Address

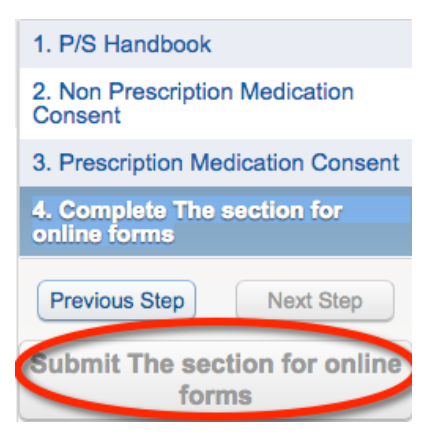

After completing steps 1-3 from the menu at the right side of your screen, step 4 will show you an overview of the status of your data. **Click "Submit the section for online forms**" after your information is complete.

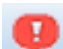

# **Completing Consent Forms for Prescription and Non-Prescription Medications**

**Click on steps 2 and/or 3** from the Online Forms section, then click **Prescription/Non-Prescription Medication Consent** as appropriate.

| Step 2. Non-Prescription Medication Consent |                                                         | 1. P/S Handbook                           |
|---------------------------------------------|---------------------------------------------------------|-------------------------------------------|
| Non-Prescription Medication Consent         |                                                         | 2. Non-Prescription Medication<br>Consent |
|                                             | I have completed this (optional) step                   | 3. Prescription Medication Consent        |
|                                             |                                                         | 4. Complete The section for online forms  |
|                                             |                                                         | Previous Step Next Step                   |
|                                             |                                                         | Close and Finish Later                    |
|                                             |                                                         |                                           |
| LICK NO to indicate the section             | Skywagel                                                | (i)                                       |
| is not yet complete.                        | The form "Consent for Administering of PRN I completed. | Non-Rx Meds" has not yet been             |

Yes

Would you like to complete it now?

Click **Add** to create a new consent form. You will need a separate consent form for each type of medication and for each child.

| C | Add    |   |
|---|--------|---|
| C | Edit   | 0 |
| C | Delete |   |
| C | Back   |   |

No

Enter information as indicated below and click **Save**. Click **Add** for each type of medication.

| Name: Gender: Male Grad Yr/Grade: 2015/12 Other ID:   CONSENT FOR ADMINISTRATION OF PRN* NON-PRESCRIPTION MEDICATIONS DURING SCHOOL HOURS IPORTANT NOTCE - PARENTAL CONSENT on-Prescription druge may be dispensed by designated school staff only after the parent/guardian has provided written consent and instructions for papersing the drug to the building principal and/or school nurse. Medication must be supplied in the original packaging or container. possible, these medications should be given at home.    PRN=when needed or necessary)  tudent's Name:   uardian's Name: Student's DOB:   uardian's Name: Student's DOB:   ome Phone: Please call prior to giving my child any medication.   Check if applicable   TC Medication (Select 1):   esse describe:   given on an "as needed" basis, please indicate under what circumstances medication is to be given   ease describe:   waimum characters: 65, Remaining characters: 65   biol Year 2014-2015 :   Other Begin:   col Year 2014-2015 :   Other Begin: Other End: Col Year 2014-2015 : Other Begin: Other End: Col Year 2014-2015 : Other Begin: Date: Col Year 2014-2015 : Other Begin: Date: Col Year On any and all liability which may result from taking is medication. Dete: Date: Date: Date: Date: Date: Date: Date: Date: Date: Date: Date: Date: Date: Date: Date: Date: Date: Date: Date: Date: Date: Date: Date: Date: Date: Date: Date: Date: Date: Date: Date:<                                                                                                    | Consent for Ad                                                           | ministering of PRN N                                                                             | on-Rx Meds                                                         |                                                              |                                                                        |      |
|----------------------------------------------------------------------------------------------------|--------------------------------------------------------------------------|--------------------------------------------------------------------------------------------------|--------------------------------------------------------------------|--------------------------------------------------------------|------------------------------------------------------------------------|------|
| CONSENT FOR ADMINISTRATION OF PRN* NON-PRESCRIPTION MEDICATIONS DURING SCHOOL HOURS PRORTANT NOTICE - PARENTAL CONSENT on-Prescription drugs may be dispensed by designated school staff only after the parent/guardian has provided written consent and instructions for possible, these medications should be given at home. PRN=when needed or necessary) tudent's Name: PRN=when needed or necessary) tudent's Name: PRN=when needed or necessary) Please call prior to giving my child any medication. Check if applicable TC Medication (Select 1): Please call prior to giving my child any medication is to be given ease describe: Given: Select School Year OB Enter Specific Start and End Dates thool Year 2014-2015: Other Begin: Constant of Education, its agents and employees, from any and all liability which may result from taking is medication. Parent for administer, I hereby release the Board of Education, its agents and employees, from any and all liability which may result from taking rent/Guardian: Date: Date: Da                                                                                                    |                                                                          | Name:                                                                                            | Gender: Male                                                       | Grad Yr/Grade: 2015/12                                       | Other ID:                                                              |      |
| IPORTANT NOTICE - PARENTAL CONSENT     on-Prescription drugs may be dispensed by designated school staff only after the parent/guardian has provided written consent and instructions for spensing the drug to the building principal and/or school nurse. Medication must be supplied in the original packaging or container.   possible, these medications should be given at home.   PRN=when needed or necessary)   tudent's Name:   Other Phone:   Please call prior to giving my child any medication.   Check if applicable   Other, Describe:   given on an "as needed" basis, please indicate under what circumstances medication is to be given   ease describe:   Aurinum characters: 65, Remaining characters: 65 Other End: Other End: Other En                                                                                                    |                                                                          | CONSENT FOR ADMINIST                                                                             | RATION OF PRN* NON-PRESC                                           | RIPTION MEDICATIONS DU                                       | JRING SCHOOL HOURS                                                     | Sav  |
| Baseline         On-Prescription drugs may be dispensed by designated school staff only after the parent/guardian has provided written consent and instructions for spensing the drug to the building principal and/or school nurse. Medication must be supplied in the original packaging or container.         PRN=when needed or necessary)         tudent's Name:         orme Phone:       Please call prior to giving my child any medication.         Check if applicable         TC Medication (Select 1):       •         Other, Describe:       •         given on an "as needed" basis, please indicate under what circumstances medication is to be given         ease describe:       Select School Year OB Enter Specific         thou Year 2014-2015:       Other Begin:       •         other End:       •       •         designated staff to administer, I hereby release the Board of Education, its agents and employees, from any and all liability which may result from taking is medication.       Date:         medication.       Date:       •       •                                                                                                    |                                                                          | - PARENTAL CONSENT                                                                               |                                                                    |                                                              |                                                                        | Prin |
| PRN-when needed or necessary)         tudent's Name:         uardian's Name:         ome Phone:       Please call prior to giving my child any medication.         C Medication (Select 1):       •         Other, Describe:       •         osage: Per Package Directions.       •         me to be Given:       •         given on an "as needed" basis, please indicate under what circumstances medication is to be given         ease describe:       •         yhold Year 2014-2015:       •         Other Begin:       •         ease the Board of Education, its agents and employees, from any and all liability which may result from taking is medication.         rendfactant       Date:         medication.       •         rendfactation.       •                                                                                                    | lon-Prescription drug<br>lispensing the drug to<br>r possible, these med | as may be dispensed by desig<br>o the building principal and/o<br>lications should be given at h | nated school staff only after the school nurse. Medication musome. | ne parent/guardian has prov<br>st be supplied in the origina | ided written consent and instructions for<br>I packaging or container. | Bac  |
| tudent's Name: Student's DOB:   uardian's Name:   ome Phone: Please call prior to giving my child any medication. Check if applicable Check if applicable Check if applicable Check if applicable Check if applicable Check if applicable Check if applicable Check if applicable Check if applicable Check if applicable State of the second second s                                                                                                    | PRN=when needed o                                                        | or necessary)                                                                                    |                                                                    |                                                              |                                                                        |      |
| uardian's Name:<br>ome Phone: Please call prior to giving my child any medication. Check if applicable<br>TC Medication (Select 1):<br>Check if applicable<br>TC Medication (Select 1):<br>Check if applicable<br>TC Medication (Select 1):<br>Check if applicable<br>TC Medication (Select 1):<br>Check if applicable<br>TC Medication (Select 1):<br>Check if applicable<br>TC Medication (Select 1):<br>Check if applicable<br>TC Medication (Select 1):<br>Check if applicable<br>TC Medication (Select 1):<br>Check if applicable<br>Select School Year OB Enter Specific<br>Start and End Dates<br>Check if applicable<br>Check if applicable<br>Select School Year OB Enter Specific<br>Start and End Dates<br>Check if applicable<br>Check if applicable<br>Select School Year OB Enter Specific<br>Start and End Dates<br>Check if applicable<br>Select School Year OB Enter Specific<br>Start and End Dates<br>Check if applicable<br>Select School Year OB Enter Specific<br>Start and End Dates<br>Check if applicable<br>Select School Year OB Enter Specific<br>Start and End Dates<br>Check if applicable<br>Select School Year OB Enter Specific<br>Start and End Dates<br>Check if applicable<br>Select School Year OB Enter Specific<br>Start and End Dates<br>Check if applicable<br>Check if applicable<br>Select School Year OB Enter Specific<br>Start and End Dates<br>Check if applicable<br>Check if applicable<br>Select School Year OB Enter Specific<br>Start and End Dates<br>Check if applicable<br>Check if applicable<br>Select School Year OB Enter Specific<br>Start and End Dates<br>Check if applicable<br>Check if applicable<br>Select School Year OB Enter Specific<br>Start and End Dates<br>Check if applicable<br>Select School Year OB Enter Specific<br>Start and End Dates<br>Check if applicable<br>Select School Year OB Enter Specific<br>Start and End Dates<br>Check if applicable<br>Select School Year OB Enter Specific<br>Select School Year OB Enter Specific<br>Select School Year OB Enter Specific<br>Select School Year OB Enter Specific<br>Select School Year OB Enter Specific<br>Select School Year OB Enter Specific<br>Select School Year OB Enter Specific<br>Select School Year OB Enter Specific<br>Se                                                                                                  | Student's Name:                                                          | and the second second                                                                            | Student's DOB:                                                     | Tuesday                                                      | Student's Grade: 12                                                    |      |
| ome Phone: Please call prior to giving my child any medication. Check if applicable   TC Medication (Select 1): Cther, Describe: Other, Describe: Select School Year OB Enter Specific Start and End Dates Chore 2014-2015: Other Begin: Other Begin: Other End: Other End: Other End: Other End: Other End: Other To administer, I hereby release the Board of Education, its agents and employees, from any and all liability which may result from taking is medication. rend/Guardian: Date: Date: <p< td=""><td>Suardian's Name:</td><td>and the second</td><td></td><td></td><td></td><td></td></p<>                                                                                                    | Suardian's Name:                                                         | and the second                                                                                   |                                                                    |                                                              |                                                                        |      |
| TC Medication (Select 1):  Other, Describe:  Other, Describe:  Other, Describe:  Other, Describe:  Other, Describe:  Other, Describe:  Other, Describe:  Other, Describe:  Other, Describe:  Other, Describe:  Other, Describe:  Other, Describe:  Select School Year OR Enter Specific Start and End Dates Control Year 2014-2015:  Other Begin:  Other End:  Other End:  Other End:  Other Tend:  Other Tend:  Other T                                                                                                    | lome Phone:                                                              | Please call                                                                                      | prior to giving my child any m                                     | edication.                                                   | k <mark>if applicable</mark>                                           |      |
| Other, Describe:                                                                                                    | OTC Medication (Selec                                                    | t 1):                                                                                            | A                                                                  |                                                              |                                                                        |      |
| osage: Per Package Directions.<br>me to be Given:                                                                                                    | f Other, Describe:                                                       |                                                                                                  |                                                                    |                                                              |                                                                        |      |
| me to be Given:                                                                                                    | Oosage: Per Package                                                      | Directions.                                                                                      |                                                                    |                                                              |                                                                        |      |
| given on an "as needed" basis, please indicate under what circumstances medication is to be given ease describe: Maximum characters: 65, Remaining characters: 65 Select School Year OB Enter Specific Start and End Dates chool Year 2014-2015 : Other Begin: Other Begin: Other End: Other End: Other End: Other End: Other may and all liability which may result from taking is medication. rent/Guardian: Date: Date: Other End: Other End: Other Maximum characters: Other Maximum characters: Other Maximum characters: Other Maximum characters: Other Begin: Other End: Other End: Other End: Other Maximum characters: Other Maximum characters: Other Maximum characters: Other Maximum characters: Other Maximum characters: Other Begin: Other End: Other End: Other Maximum characters: Other Maximum characters: Other Maximum characters: Other Maximum characters: Other Maximum characters: Other Begin: Other End: Other End: Other End: Other Maximum characters: Other Maximum characters: Other Maximum characters: Other Maximum characters: Other Maximum characters: Other Begin: Other End: Other End: Other Maximum characters: Other Maximum characters: Other Maximum characters: Other Maximum characters: Other Maximum characters: Other Begin: Other End: Other End: Other Maximum characters: Other Maximum characters: Other Maximu                                                                                                    | ime to be Given:                                                         | ÷ 🗸                                                                                              |                                                                    |                                                              |                                                                        |      |
| ease describe:<br>Maximum characters: 65, Remaining characters: 65<br>chool Year 2014-2015 : Chool Year 2015 : Chool Year 2014-2015 : Chool Year 2014-2015 : Chool Y                                                                                                    | given on an "as nee                                                      | ded" basis, please indicate ur                                                                   | der what circumstances medi                                        | cation is to be given                                        |                                                                        |      |
| chool Year 2014-2015 : Other Begin: Other End: Other End: Other En                                                                                                    | lease describe: Maxim                                                    | um characters: 65, Remaining chara                                                               | sta                                                                | ect School Year <b>OR</b> Enter S<br>rt and End Dates        | Specific                                                               |      |
| designated staff to administer, I hereby release the Board of Education, its agents and employees, from any and all liability which may result from taking<br>is medication.<br>Date:<br>Date:<br>D | chool Year 2014-2015                                                     | i:                                                                                               | Other Begin:                                                       | Other End                                                    | d:                                                                     |      |
| arent/Guardian: Date:                                                                                                    | designated staff to a<br>his medication.                                 | administer, I hereby release th                                                                  | e Board of Education, its agen                                     | ts and employees, from any                                   | y and all liability which may result from taking                       |      |
| inderstand that by typing my name in the above line, under My Secure Family Access Login Law allowing the school to administer the above medication                                                                                                    | arent/Guardian:                                                          |                                                                                                  | Date                                                               | a:                                                           |                                                                        |      |
|                                                                                                    | understand that by th                                                    | voing my name in the above li                                                                    | ne under My Secure Family A                                        | ccess Login Lam allowing t                                   | the school to administer the above medication                          |      |

Click **Back** and then **click** to indicate you have completed this (optional) step.

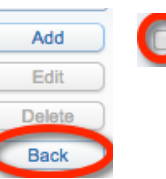

have completed this (optional) step